# Solución de problemas del teléfono MPP en WxC para aprovisionamiento y registro

# Contenido

| Introducción                                                                    |
|---------------------------------------------------------------------------------|
| Requirements                                                                    |
| Componentes Utilizados                                                          |
| Agregar el dispositivo en el concentrador de control                            |
| Breve resumen del proceso para aprovisionar un dispositivo en WxC               |
| Resolución de problemas del proceso de aprovisionamiento de dispositivos en WxC |
| Generar los registros PRT desde un dispositivo MPP                              |
| Generar el PRT desde el dispositivo                                             |
| registros PRT                                                                   |
| Solución de problemas de DNS (aprovisionamiento de URL)                         |
| Solucionar problemas de registro de un dispositivo MPP en WxC                   |
| Solucionar problemas de DNS (registrar URL)                                     |
| Captura de paquetes (proceso de registro)                                       |
| Cisco Webex Ilamando al soporte del TAC                                         |
| Información relacionada con el soporte                                          |

# Introducción

Este documento describe cómo resolver problemas de teléfonos MPP en WxC por problemas de aprovisionamiento y registro cuando el dispositivo es agregado por la dirección MAC.

### Requirements

Cisco recomienda que tenga conocimiento sobre estos temas:

- · Conocimiento básico de la red
- Teléfonos MPP

### **Componentes Utilizados**

La información de este documento se basa solamente en teléfonos MPP como 78XX, 88XX.

La información que contiene este documento se creó a partir de los dispositivos en un ambiente de laboratorio específico. Todos los dispositivos que se utilizan en este documento se pusieron en funcionamiento con una configuración verificada (predeterminada). Si tiene una red en vivo, asegúrese de entender el posible impacto de cualquier comando.

# Agregar el dispositivo en el concentrador de control

Paso 1. Vaya a admin.webex.com y utilice las credenciales de administrador. En la organización, vaya a Dispositivos > Agregar dispositivo:

| webex Control Hub                                                                                                    |                                                                                                    | Q Search         |                                        |                 |                                | 4 💿 🗁      |  |
|----------------------------------------------------------------------------------------------------|----------------------------------------------------------------------------------------------------|------------------|----------------------------------------|-----------------|--------------------------------|------------|--|
| MANAGEMENT<br><u>A</u> Users<br><del>De</del> Grouins                                                                                                    | Action required to complete locations migration<br>Merge duplicated locations according to your business needs to complete the migration by September 29, 2023. Check the resolution guide for<br>instructions.<br>Duplicated locations resolution guide |                  |                                        |                 |                                |            |  |
| © Locations                                                                                                    | Devices                                                                                                    |                  |                                        |                 |                                |            |  |
| Workspaces                                                                                                    | C Devices Templates                                                                                                    | Settings         | E Resources<br>8 devices               |                 |                                | Add device |  |
| <ul> <li>Contemporaries</li> <li>Contemporaries</li> <li>Contemporaries<!--</th--><td colspan="7">Filter by Online (1) Expired (0) Offline (1) Issues (0) Activating (3) Status unavaila</td></li></ul> | Filter by Online (1) Expired (0) Offline (1) Issues (0) Activating (3) Status unavaila                                                                                                    |                  |                                        |                 |                                |            |  |
| SERVICES                                                                                                    | Select one or more devices for bulk actions     Type Product                                                                                                    | 5                | Status                                 | Platform ©      | Belongs to                     |            |  |
| C Updates & Migrations                                                                                                    | Rooms & Desks                                                                                                    | Cisco Webex DX70 | Offline                                | alaala<br>cisco | User1 PSTN                     | Â          |  |
| Messaging     Meeting                                                                                                    | Phones                                                                                                    | Cisco 191        | Status unavailable                     | -da-da.<br>CRC9 | TA 🕥                           |            |  |
| % Calling                                                                                                    | Phones                                                                                                    | Cisco 8865       | Online                                 |                 | Iazoclaudiafi+barge1@gmail.com |            |  |
| <ul> <li>Vidcast</li> <li>Enrique TAC Test</li> </ul>                                                                                                    | Phones                                                                                                    | Cisco 8875       | <ul> <li>Status unavailable</li> </ul> | -da-da-         | Test Cisco calling plan test   |            |  |

Ficha Dispositivos

Paso 2. Seleccione Uso personal para asignar a un usuario o Uso compartido para asignar a un espacio de trabajo. (En este escenario se utiliza un usuario.)

| webex Control Hub                                                                                                    |                                  | Q Searc                  | h                                          |                                    |                                            |                     | 4 📀 🌐      |
|----------------------------------------------------------------------------------------------------|----------------------------------|--------------------------|--------------------------------------------|------------------------------------|--------------------------------------------|---------------------|------------|
| Management<br>& Users                                                                                                    |                                  |                          | Add Device<br>What are you setting up for? |                                    |                                            | × slution guide for | ×          |
| Groups Cocations Cocation | Devi<br>De<br>Q Fin<br>Filter by | Personal usage           | (i) (i) (i) (i) (i) (i) (i) (i) (i) (i)    | Multiple Cisco<br>Bulk activate de | • )<br>• )<br>• IP phones<br>vices using a |                     | Add device |
| <ul> <li>Organization Settings</li> <li>Services</li> <li>C Updates &amp; Migrations</li> </ul>                                                                                                    | Select c                         | to a user                | to a workspace                             | csvi                               | Cancel Next                                |                     |            |
| <ul> <li>○ Messaging</li> <li>○ Meeting</li> <li>∿ Calling</li> </ul>                                                                                                    | Phones Phones                    | Cisco 191     Cisco 8865 | Status unavailat     Online                | ole dada<br>usate<br>usate         | ATA                                        | +barge1@gmail.com   |            |
| <ul> <li>Vidcast</li> <li>Enrique TAC Test</li> </ul>                                                                                                    | Phones                           | Cisco 8875               | <ul> <li>Status unavailat</li> </ul>       | ble deale                          | Test Cisco c                               | alling plan test    |            |

Agregar dispositivo

Paso 3. Busque y seleccione el usuario que desea asignar a este dispositivo y haga clic en Next:

| webex Control Hub                                                                                  |                                               | _                                         | Q Search                                                            |                                   |            |                                                                                                  | 4 💿 🌐      |  |  |
|----------------------------------------------------------------------------------------------------|-----------------------------------------------|-------------------------------------------|---------------------------------------------------------------------|-----------------------------------|------------|--------------------------------------------------------------------------------------------------|------------|--|--|
| MANAGEMENT<br>& Users                                                                              |                                               |                                           | Add Device x                                                        |                                   |            |                                                                                                  |            |  |  |
| A Groups<br>C Locations<br>S Workspaces<br>Devices<br>S Apps<br>Account<br>C Organization Settings | Devi<br>De<br>Q Fin<br>Filter by<br>Select of | User<br>Q User1 PS1<br>Enter 3 charao     | TN                                                                  | nnes are only supported with shar |            | Back Next                                                                                        | Add device |  |  |
| SERVICES C Updates & Migrations Messaging Meeting Calling Vidcast Fingue TAC Test                  |                                               | Vype<br>Rooms & Desks<br>Phones<br>Phones | Product Cisco Webex DX70 Cisco 191 Cisco 8865 Cisco 8875 Cisco 8875 | Status                            | Platform © | Belongs to<br>User1 PSTN<br>ATA<br>Iazoclaudiafi+barge1@gmail.co<br>Test Cisco calling plan test | m          |  |  |

Buscar un usuario

#### Paso 4. Seleccione Cisco IP Phone y busque el modelo de dispositivo:

| webex Control Hub                                                                            | Q. Search                                                                        |                                                                    | 4 💿 🌐             |
|----------------------------------------------------------------------------------------------|----------------------------------------------------------------------------------|--------------------------------------------------------------------|-------------------|
| MANAGEMENT<br>Q. Users                                                                       | Add What kind of device do you                                                   | × slution guide for                                                |                   |
| Groups     Locations     Locations     Devices     St Apps     Account     Groups     Groups | Cisco Collaboration device<br>e.g. Cisco Navigator, Room, Board, and Desk Series | Cisco IP Phone<br>e.g. Cisco 8845, 8805, 8800 and Analog Telephone | Add device        |
| Select                                                                                       |                                                                                  |                                                                    |                   |
| C Updates & Migrations C Messaging C Meeting C alling                                        |                                                                                  | Select device  Select a Device  Back Save                          | rge1@gmail.com    |
| Vidcast  The Enrique TAC Test                                                                | Phones Cisco 88/5                                                                | Status unavailable                                                 | attling plan test |

Seleccionar modelo de dispositivo

Paso 5. Una vez seleccionado el dispositivo, seleccione la opción By MAC Address e introduzca la dirección MAC del dispositivo y haga clic en Save:

| webex Control Hub                                                                         | Q Search                                                                                                    |                                                                                                    | 4 🔿 🌐                                    |
|-------------------------------------------------------------------------------------------|----------------------------------------------------------------------------------------------------|----------------------------------------------------------------------------------------------------|------------------------------------------|
| MANAGEMENT                                                                                | Add                                                                                                    | Device                                                                                                    | × X                                      |
| 은 Users<br>As Groups<br>이 Locations Devi<br>성 Workspaces                                  | Cisco Collaboration device<br>e.g. Cisco Navigator, Room, Board, and Desk Series<br>device                     | Cisco IP Phone<br>e.g. Cisco 8845, 8865, 8800 and Analog Telephone<br>Adapter ports                                                                                                    |                                          |
| Devices     Q Fin     Account     Filter by     Organization Settings     Select of       |                                                                                                    | Select device<br>Cisco 8865 V<br>How would you like to setup this<br>device?<br>By Activation Code                                                                                                    | Add device                               |
| SERVICES  C Updates & Migrations Messaging  Mesting  C calling  Vidcast  Enrique TAC Test | Webex Go Device<br>e.g. iPhone 11 models, iPhone XS, Samsung Galaxy S21<br>series, etc. See Compatible devices | By MAC Address Enter MAC address Enter the MAC address of the IP phone you want to add. AABBCCDDEEFF Back Sav • Status unavailable action Institute Institute Ins | e rge1@gmail.com<br>co carling plan test |

Agregar dirección MAC

Paso 6. Una vez que el dispositivo está en el concentrador de control, puede verificar que se agregó correctamente cuando busca la dirección MAC en la barra de búsqueda:

| webex Control Hub                                                                                    | Q Search                                                                                                    | 40 💮 |  |  |  |  |  |
|----------------------------------------------------------------------------------------------------|----------------------------------------------------------------------------------------------------|------|--|--|--|--|--|
| MANAGEMENT                                                                                           | Action required to complete locations migration<br>Merge duplicated locations according to your business needs to complete the migration by <b>September 29, 2023.</b> Check the resolution guide for<br>instructions.<br>Duplicated locations resolution guide |      |  |  |  |  |  |
|                                                                                                    | Devices       Templates       Settings       Software       Resources         Q       AABBCCDDEEFF       Idevice         Filter by       Online (0)       Expired (0)       Offline (0)         Issues (0)       Status unavaila                                |      |  |  |  |  |  |
| SERVICES<br>C Updates & Migrations<br>Messaging<br>Meeting<br>Calling<br>Vidcast<br>Enrique TAC Test | Select one or more devices for bulk actions       Type     Product     Status     Platform <ul> <li>Belongs to</li> <li>Phones</li> <li>Cisco 8865</li> <li>Status unavailable</li> <li>Cisco 8865</li> <li>Status unavailable</li> <li>User1 PSTN</li> </ul>   |      |  |  |  |  |  |

Verificación del dispositivo

El estado se muestra como "No disponible", ya que el dispositivo sigue sin estar aprovisionado. Una vez que el dispositivo está en el concentrador de control, el siguiente paso es restablecer de fábrica el dispositivo. Después del restablecimiento de fábrica, el dispositivo debe realizar una solicitud a los servidores WxC para obtener los archivos de configuración. (Ese es el proceso de provisión.) El dispositivo se suministra correctamente cuando muestra el número de teléfono o la extensión en la pantalla.

Si observa que el dispositivo no muestra la configuración correcta, el proceso de aprovisionamiento del dispositivo ha fallado.

# Breve resumen del proceso para aprovisionar un dispositivo en WxC

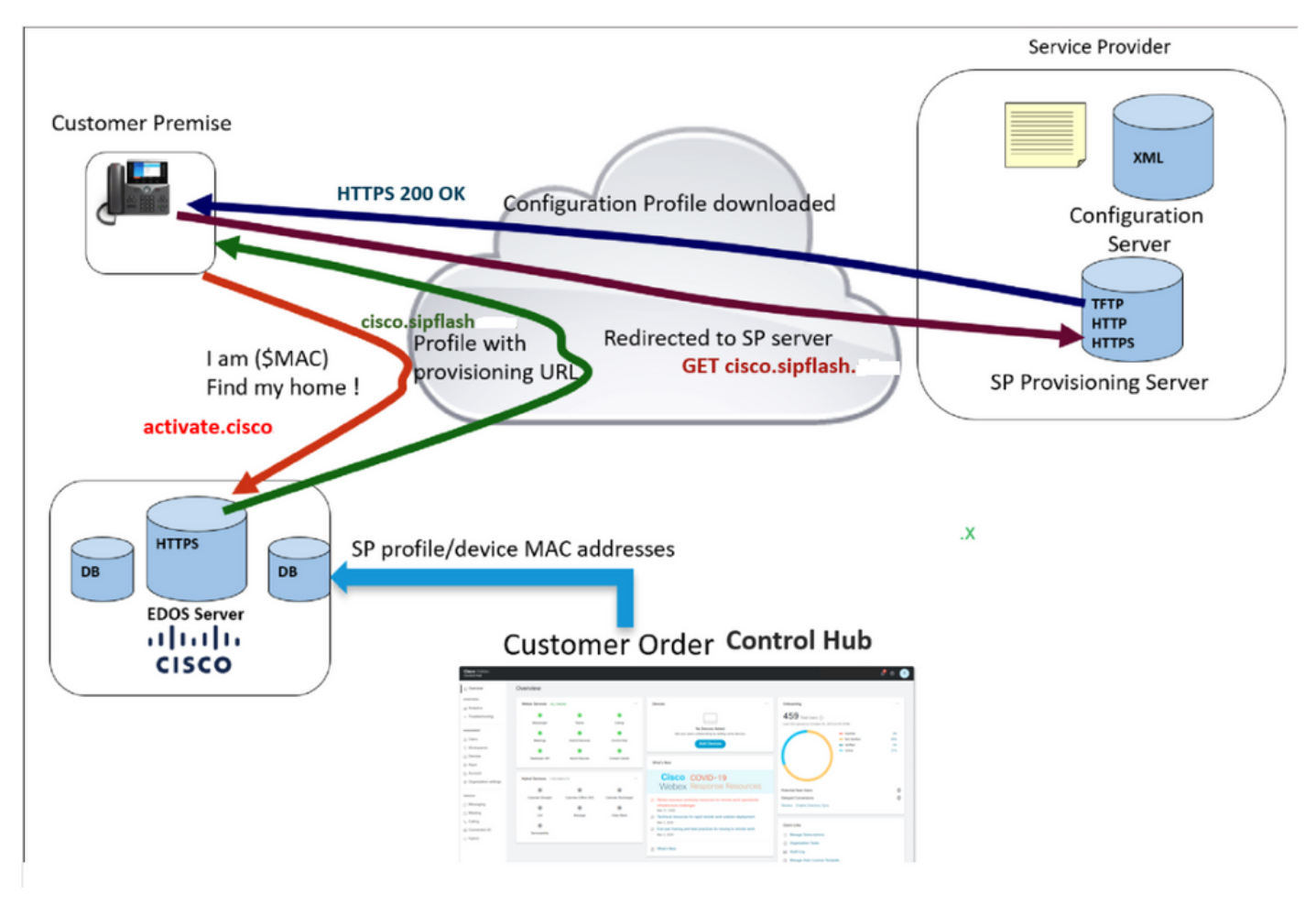

Diagrama de aprovisionamiento

# Resolución de problemas del proceso de aprovisionamiento de dispositivos en WxC

El dispositivo MPP no se puede aprovisionar con WxC si está configurado con:

- Un servidor TFTP configurado en el servidor DHCP
- Si el servidor DHCP configura y proporciona la opción (OPT66, OPT160, OPT159 u OPT150)

Para ver si el teléfono tomó una configuración TFTP de un servidor DHCP, se necesitan los registros PRT.

Generar los registros PRT desde un dispositivo MPP

Envíe los registros PRT desde el teléfono. Los siguientes pasos muestran cómo generar los registros PRT.

### Generar el PRT desde el dispositivo

Paso 1.En el dispositivo, presione el botón Aplicacionesbotón

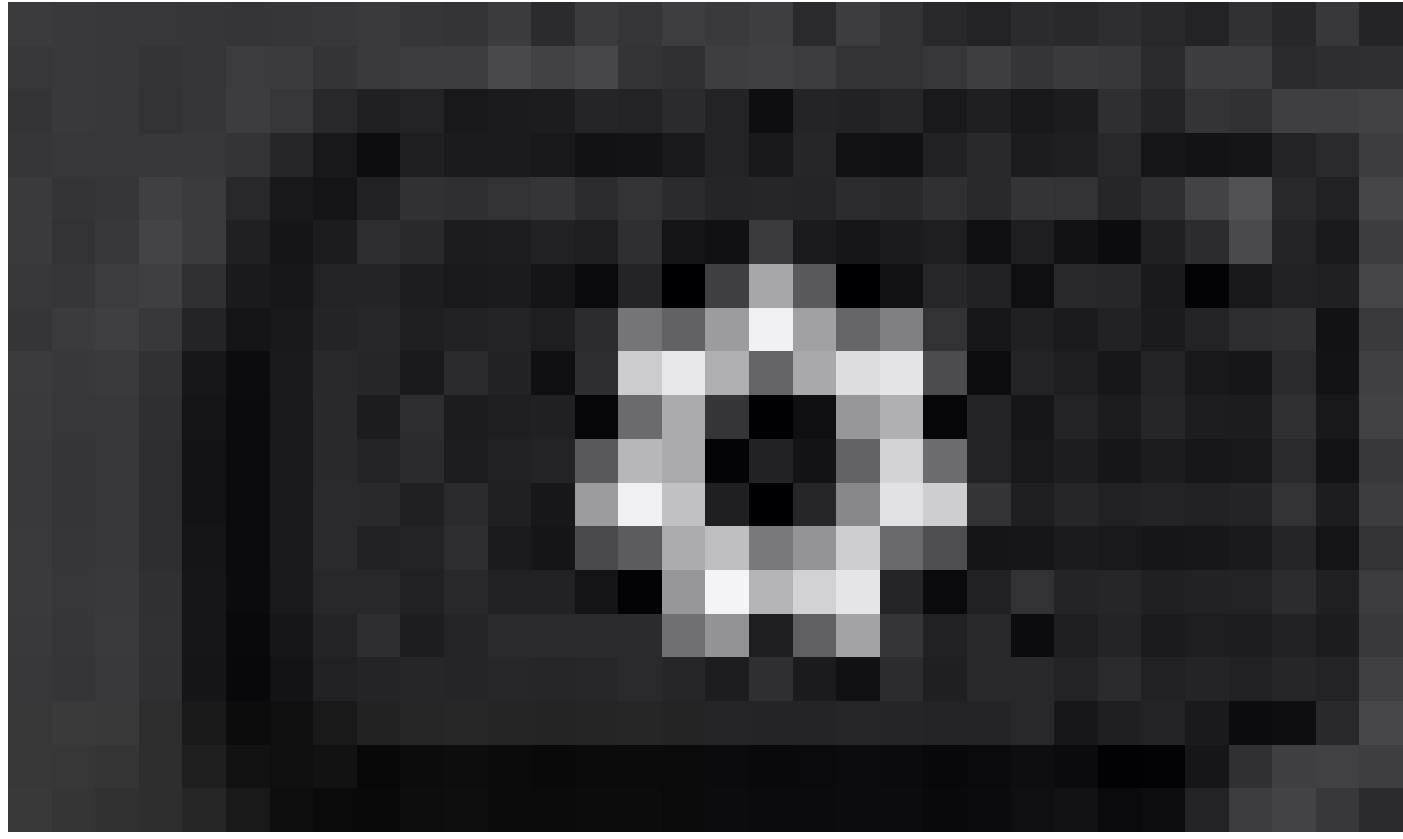

Settings

Paso 2.Vaya a Estado > Informe de problemas.

Paso 3.Introduzca la fecha y la hora del problema.

Paso 4. Seleccione una descripción de la lista.

Paso 5.Pulse Enviar.

Una vez enviados los registros, consulte los siguientes pasos para descargar los registros PRT:

Paso 1. Inicie sesión en https://IP ADDRESS PHONE/

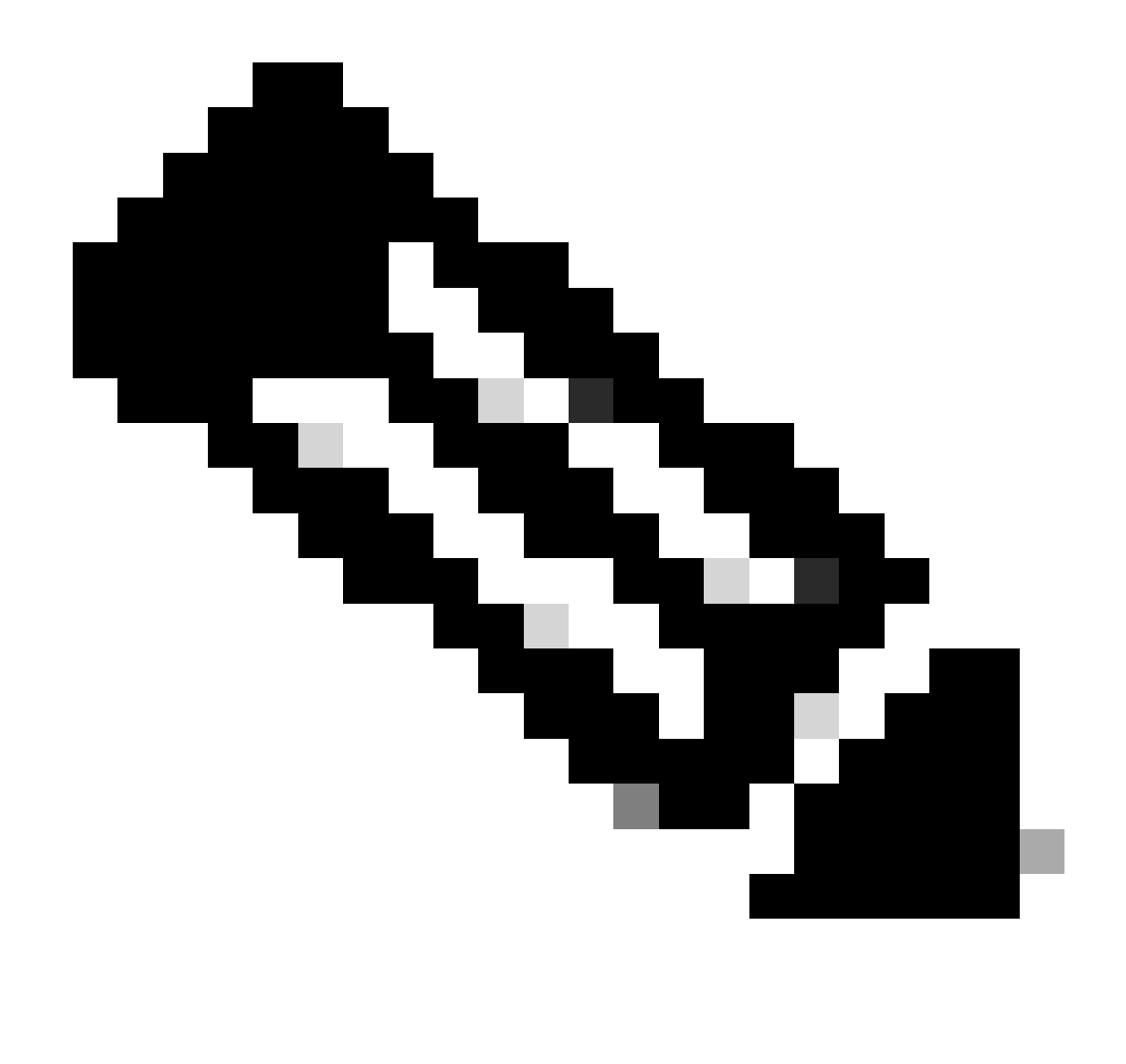

Nota: Si la dirección IP es desconocida, puede obtenerse en Settings > Status > Network Status > IPv4 Status (Configuración > Estado > Estado de red > Estado de IPv4)

Paso 2. Vaya a Info > Debug Info > Descargue el registro PRT (Haga clic con el botón derecho en el enlace y seleccione Save As...)

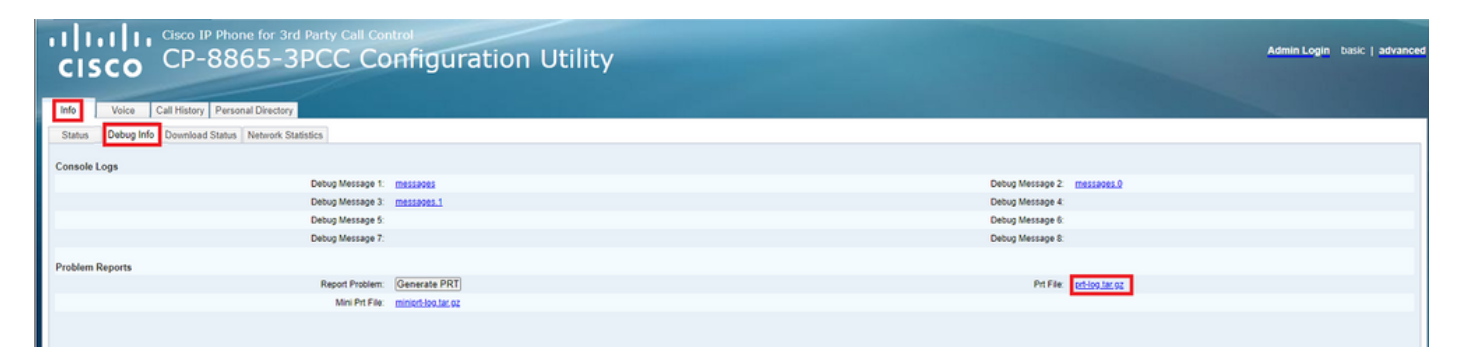

GUI web

registros PRT

Al abrir los registros, puede ver una vista como esta:

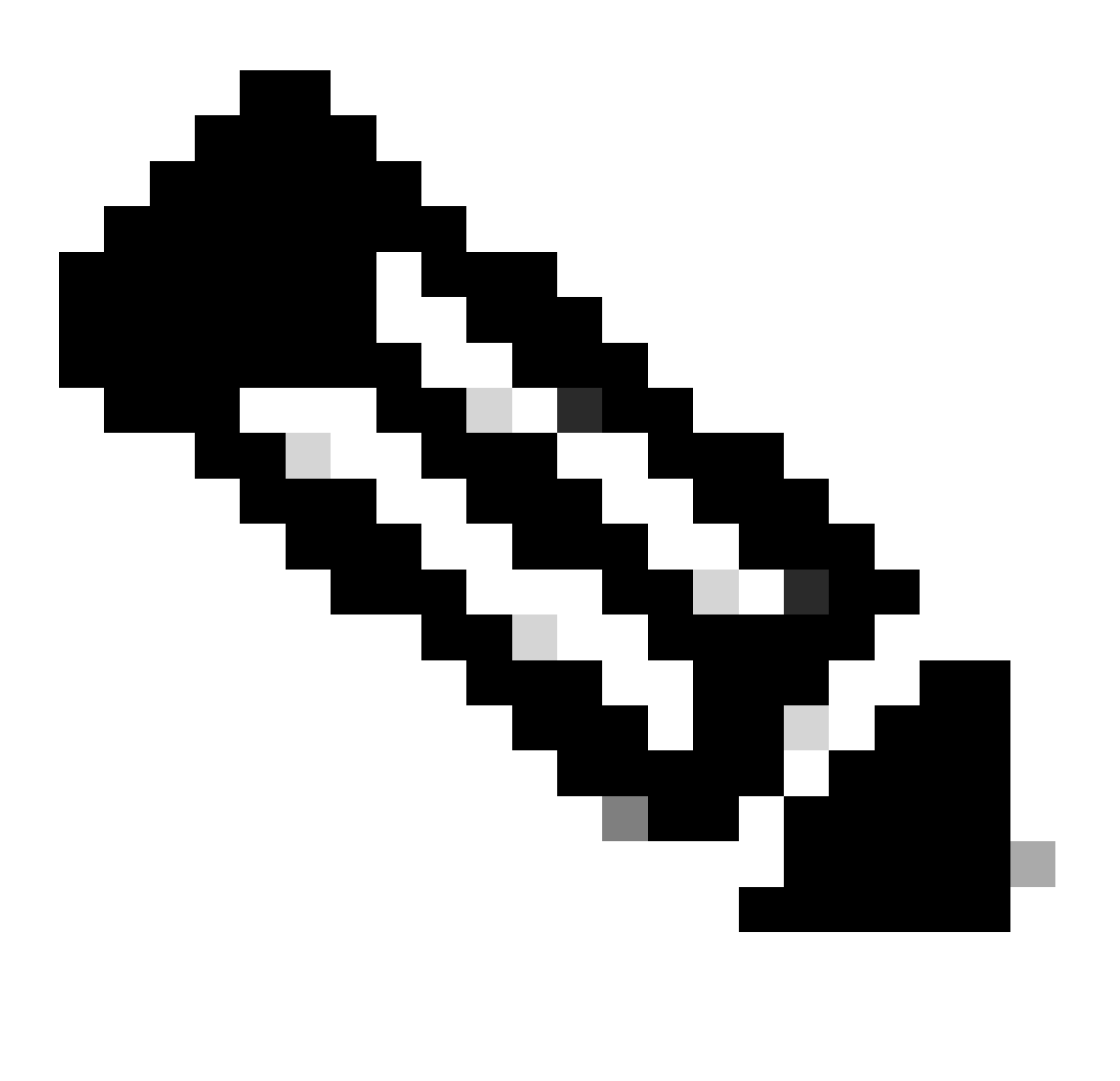

Nota: Puede abrir los registros con un programa como WinRAR ya que los registros están comprimidos.

| Name                               | Size    | Packed | Туре           | Modified       | CRC32 |
|------------------------------------|---------|--------|----------------|----------------|-------|
| <mark>=</mark>                     |         |        | File folder    |                |       |
| <b>1</b> .                         | 774,619 | ?      | File folder    | 5/10/2023 11:0 |       |
| Cert                               | 1,627   | ?      | File folder    | 5/10/2023 11:0 |       |
| archive.tar.gz                     | 133     | ?      | WinRAR archive | 5/10/2023 11:0 |       |
| 🔯 .\backtraces.tar.gz              | 75      | ?      | WinRAR archive | 5/10/2023 11:0 |       |
| 🄯 .\messages.tar.gz                | 74,437  | ?      | WinRAR archive | 5/10/2023 11:0 |       |
| ∬ .\cfg.xml                        | 126,544 | ?      | XML Document   | 5/10/2023 11:0 |       |
| .\description-20230510-100139.log  | 344     | ?      | Text Document  | 5/10/2023 11:0 |       |
| logcat-20230510-170152.log         | 427,496 | ?      | Text Document  | 5/10/2023 11:0 |       |
| Anet.cfg                           | 1,001   | ?      | CFG File       | 5/10/2023 11:0 |       |
| l.\show-output-20230510-100139.log | 65,669  | ?      | Text Document  | 5/10/2023 11:0 |       |
| "□ .\status.xml                    | 13,594  | ?      | XML Document   | 5/10/2023 11:0 |       |
| .\usrlog_kernel_cur_boot.log       | 32,343  | ?      | Text Document  | 5/10/2023 11:0 |       |
| .\usrlog_kernel_prev_boot.log      | 31,000  | ?      | Text Document  | 5/10/2023 11:0 |       |
| J .\webex_service_status.json      | 356     | ?      | JSON File      | 5/10/2023 11:0 |       |
|                                    |         |        |                |                |       |

Para analizar el proceso de aprovisionamiento del dispositivo, es necesario abrir el registro denominado logcat. Se puede abrir con un editor de texto como Notepad o Notepad++. La función "Find" del editor de texto se puede utilizar para averiguar si el teléfono tiene un servidor TFTP configurado. Utilice DHCP-tftpsvr1 o DHCP-tftpsvr2 para buscar la línea específica para ese registro. Si echa un vistazo a las otras líneas de los registros, puede encontrar más información sobre la configuración DHCP:

2154 NOT Aug 10 16:58:12.226653 (689-695) DHCP-IP Address: 192.168.238.1 2155 NOT Aug 10 16:58:12.226688 (689-695) DHCP-Subnet Mask: 255.255.255.0 2156 NOT Aug 10 16:58:12.226702 (689-695) DHCP-Default Gwy: 192.168.238.240 2157 NOT Aug 10 16:58:12.226734 (689-695) DHCP- \*\*\*\*\*\*\* dhcpConvConfToExtOptionFile(): Usin 2158 NOT Aug 10 16:58:12.226790 (689-695) DHCP-hostname:SEP14A2A0E0837A 2159 NOT Aug 10 16:58:12.226835 (689-695) DHCP-ipaddr:192.168.238.1 2160 NOT Aug 10 16:58:12.226858 (689-695) DHCP-netmask:255.255.255.0 2161 NOT Aug 10 16:58:12.226878 (689-695) DHCP-router1:192.168.238.240 2162 NOT Aug 10 16:58:12.226894 (689-695) DHCP-domain: 2163 NOT Aug 10 16:58:12.226911 (689-695) DHCP-ntpsvr1:0.0.0.0 2164 NOT Aug 10 16:58:12.226929 (689-695) DHCP-ntpsvr2:0.0.0.0 2165 NOT Aug 10 16:58:12.226947 (689-695) DHCP-tftpsvr1:192.168.150.20 2166 NOT Aug 10 16:58:12.226966 (689-695) DHCP-tftpsvr2:0.0.0.0 2167 NOT Aug 10 16:58:12.226983 (689-695) DHCP-dns1:172.25.6.14 2168 NOT Aug 10 16:58:12.227001 (689-695) DHCP-dns2:172.25.10.31 2169 NOT Aug 10 16:58:12.227017 (689-695) DHCP-option160: 2170 NOT Aug 10 16:58:12.227032 (689-695) DHCP-option159: 2171 NOT Aug 10 16:58:12.227047 (689-695) DHCP-option125: 2172 NOT Aug 10 16:58:12.227061 (689-695) DHCP-option66:

Como puede ver en el registro, se configura una dirección IP TFTP en el servidor DHCP. Esto provocó que el teléfono intentara aprovisionarse a este servidor TFTP en lugar de a los servidores de llamada Webex.

```
3677 NOT Aug 10 16:58:50.718451 (823-940) voice-fapp-Provisioning using DHCP..
3678 NOT Aug 10 16:58:50.718479 (823-940) voice-FUNCTION:fprv_update, proxy_Config:0
3679 NOT Aug 10 16:58:50.718507 (823-940) voice-fprv_eval_profile_rule assemble url=tftp://192.168.150.
3680 NOT Aug 10 16:58:50.718521 (823-940) voice-DHCP pending acquired=1
3681 NOT Aug 10 16:58:50.718772 (823-940) voice-fapp-[resync] fprv_eval_profile_rule - must resync
3682 NOT Aug 10 16:58:50.721954 (823-940) voice-fapp-CP-8851-3PCC 14:a2:a0:e0:83:7a -- Requesting resyn
```

Después de quitar cualquier configuración TFTP y cualquier configuración OPT del servidor DHCP, debe restablecer de fábrica el dispositivo para iniciar el proceso para aprovisionar el dispositivo con WxC nuevamente.

El primer intento que realiza el teléfono con el proceso de aprovisionamiento del dispositivo es realizar una solicitud a la dirección URL activate.cisco.com. El teléfono realiza una consulta al servidor DNS para resolver el dominio. Si la resolución DNS falla, puede verse de la siguiente manera:

<#root>

1754 INF Aug 10 16:56:46.142687 dnsmasq[564]: query[A] activate.cisco.com from 127.0.0.1 1755 INF Aug 10 16:56:46.142742 dnsmasq[564]: forwarded activate.cisco.com to 192.168.100.3 1774 NOT Aug 10 16:56:54.146585

```
Couldn't resolve host 'activate.cisco.x'
```

1777 NOT Aug 10 16:56:54.146325 (975-1286) voice-reqByCurlInternal return from http request, [res] = 6 1780 NOT Aug 10 16:56:54.147416 (975-1286) voice-fapp-CP-8865-3PCC <MAC\_ADDRESS> -- Resync failed: Down 1781 ERR Aug 10 16:56:54.148845 (975-1286) voice-fapp-fprv\_eval\_profile\_rule return status=FPRV\_ERR\_SER

Si el teléfono puede resolver el dominio, puede verse de la siguiente manera:

1664 NOT Aug 10 16:56:35.440901 (968-1290) voice-reqByCurlInternal sending http request out..., url: ht 1666 INF Aug 10 16:56:35.454585 dnsmasq[560]: forwarded activate.cisco.x to 192.168.100.1 1669 INF Aug 10 16:56:35.488147 dnsmasq[560]: reply activate.cisco.x is <CNAME> 1670 INF Aug 10 16:56:35.488194 dnsmasq[560]: [cache\_insert] activate.cisco.x[4008]: Wed May 10 17:21:4 1671 INF Aug 10 16:56:35.488219 dnsmasq[560]: reply activate.xglb.cisco.com is 173.36.XXX.XXX 1683 NOT Aug 10 16:56:36.018143 GET /software/edos/callhome/rc?id=<MAC\_ADDRESS>:FCH2305DMH0:CP-8865-3PC User-Agent: Cisco-CP-8865-3PCC/12.0.2 (MAC\_ADDRESS) AM Host: activate.cisco.x^M Accept-Encoding: deflate, gzip^M Accept: \*/\*^M Accept-Language: en/M Accept-Charset: iso-8859-1^M ٨M 1684 NOT May 10 16:56:36.137337 < 1685 NOT May 10 16:56:36.137446 HTTP/1.1 200 ^M 1760 NOT Sep 04 22:49:25.017943 (968-1290) voice-fapp-pal data updated for property name: Profile Rule

Después de recibir el 200 OK de la solicitud GET a activate.cisco.com, el teléfono realiza una solicitud a cisco.siplash.com. Es el mismo proceso, el teléfono intenta resolver el dominio y si falla puede verse así:

2460 NOT May 10 17:03:14.644821 (975-975) voice-QPE:RESYNC profile=[https://cisco.sipflash.x/ ] 2487 NOT May 10 17:03:14.924347 (975-1286) voice-reqByCurlInternal sending http request out..., url: ht 2488 INF May 10 17:03:14.925286 dnsmasq[564]: query[A] cisco.sipflash.x from 127.0.0.1 2489 INF May 10 17:03:14.925318 dnsmasq[564]: forwarded cisco.sipflash.x to 192.168.100.3 2503 NOT May 10 17:03:22.926249 "Couldn't resolve host 'cisco.sipflash.x"

Si el teléfono puede resolver el dominio, puede verse de la siguiente manera:

```
1980 NOT Sep 04 22:49:28.832733 (968-1290) voice-reqByCurlInternal sending http request out..., url: ht
1981 INF Sep 04 22:49:28.833577 dnsmasq[560]: query[A] cisco.sipflash.x from 127.0.0.1
1982 INF Sep 04 22:49:28.833628 dnsmasq[560]: forwarded cisco.sipflash.x to 192.168.100.1
1985 INF Sep 04 22:49:28.844068 dnsmasq[560]: reply cisco.sipflash.x is 199.59.XXX.XXX
1993 NOT Sep 04 22:49:29.189918 (968-1290) voice-sec_set_min_TLS_version: min_TLS_verson is TLS 1.1,ret
1994 NOT Sep 04 22:49:29.428716 >
1995 NOT Sep 04 22:49:29.428776 GET / HTTP/1.1^M
User-Agent: Cisco-CP-8865-3PCC/12.0.2 (MAC_ADDRESS)^M
Host: cisco.sipflash.x^M
Accept-Encoding: deflate, gzip^M
Accept: */*^M
```

Accept-Language: en^M Accept-Charset: iso-8859-1^M ^M 1996 NOT Sep 04 22:49:29.506969 < 1997 NOT Sep 04 22:49:29.507037 HTTP/1.1 200 OK^M

Solución de problemas de DNS (aprovisionamiento de URL)

Si se encuentra en la misma red en la que los dispositivos tienen problemas con la resolución DNS, se puede utilizar nslookup para comprobar si el servidor DNS puede resolver el dominio. Abra la interfaz de línea de comandos y realice los siguientes pasos:

- nslookup -> Enter
- set type=A -> Intro
- activate.cisco.com

Si el PC puede resolver el dominio, puede verse de la siguiente manera:

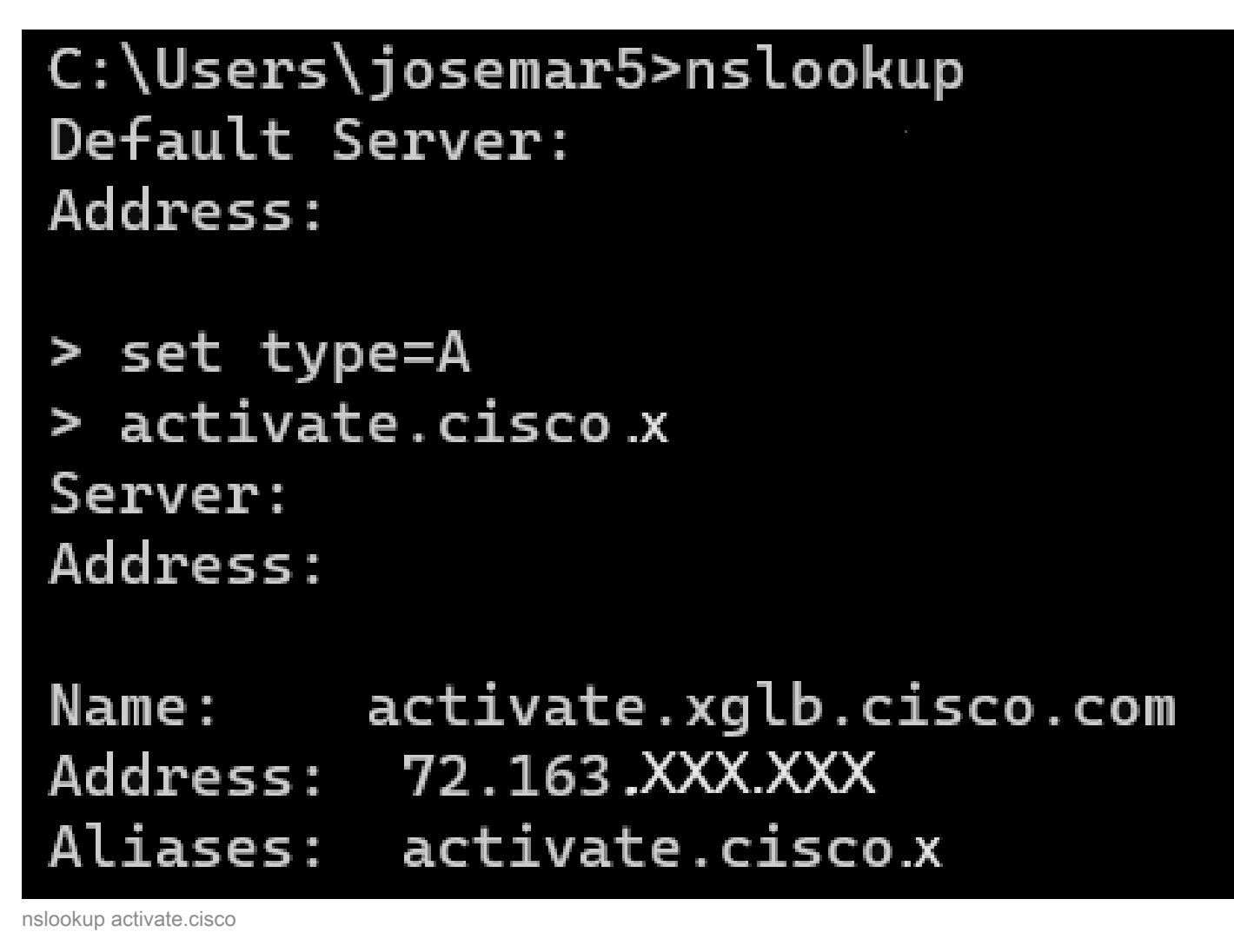

Se puede realizar el mismo proceso para que cisco.sipflash.x resuelva el dominio:

C:\Users\josemar5>nslookup Default Server: Address:

> set type=A
> cisco.sipflash.X
Server:
Address:

Non-authoritative answer: Name: cisco.sipflash Addresses: 199.59.XXX.XXX 199.59.XXX.XXX

nslookup cisco sipflash

Si el equipo no puede resolver los dominios, consulte el servidor DNS.

## Solucionar problemas de registro de un dispositivo MPP en WxC

Para este ejemplo, el proxy saliente es da02.hosted-us10.bcld.webex.com. El teléfono intenta resolver el dominio SRV:

```
1721 NOT Sep 04 22:50:32.068857 (2059-2271) voice-[SIP_resolveHostName] host=da02.hosted-us10.bcld.webe

1722 NOT Sep 04 22:50:32.068912 (2059-2271) voice-RSE_DEBUG: rse_unref context: 0x5213bab8

1723 NOT Sep 04 22:50:32.068933 (2059-2271) voice-RSE_DEBUG: rse_unref ref_cnt:0

1724 NOT Sep 04 22:50:32.068950 (2059-2271) voice-RSE_DEBUG: rse_get_server_addr, name: _sips._tcp.da02

1725 NOT Sep 04 22:50:32.068975 (2059-2271) voice-RSE_DEBUG: rse_refresh_addr_list target:_sips._tcp.da02

1726 NOT Sep 04 22:50:32.068975 (2059-2271) voice-RSE_DEBUG: rse_refresh_addr_list target:_sips._tcp.da02

1727 INF Sep 04 22:50:32.069001 (2059-2271) voice-RSE_DEBUG: RR[0], name:_sips._tcp.da02.hosted-us10.bcld

1728 INF Sep 04 22:50:32.069517 dnsmasq[560]: query[SRV] _sips._tcp.da02.hosted-us10.bcld.webex.com fro

1728 INF Sep 04 22:50:32.069549 dnsmasq[560]: forwarded _sips._tcp.da02.hosted-us10.bcld.webex.com to 1

1729 INF Sep 04 22:50:32.082459 dnsmasq[560]: caching SRV record=_sips._tcp.da02.hosted-us10.bcld.webex.com

1730 INF Sep 04 22:50:32.082512 dnsmasq[560]: reply _sips._tcp.da02.hosted-us10.bcld.webex.com

1731 INF Sep 04 22:50:32.082661 dnsmasq[560]: [cache_insert] _sips._tcp.da02.hosted-us10.bcld.webex.com

1732 INF Sep 04 22:50:32.082689 dnsmasq[560]: caching SRV record=_sips._tcp.da02.hosted-us10.bcld.webex.com

1732 INF Sep 04 22:50:32.082661 dnsmasq[560]: [cache_insert] _sips._tcp.da02.hosted-us10.bcld.webex.com

1732 INF Sep 04 22:50:32.082714 dnsmasq[560]: caching SRV record=_sips._tcp.da02.hosted-us10.bcld.webex.com

1734 INF Sep 04 22:50:32.082738 dnsmasq[560]: reply _sips._tcp.da02.hosted-us10.bcld.webex.com is hoste

1734 INF Sep 04 22:50:32.082738 dnsmasq[560]: reply _sips._tcp.da02.hosted-us10.bcld.webex.com

1734 INF Sep 04 22:50:32.082738 dnsmasq[560]: [cache_insert] _sips._tcp.da02.hosted-us10.bcld.webex.com
```

| 1735 | INF | Sep | 04 | 22:50:32.082762 | dnsmasq[560]: | caching SRV record=_sipstcp.da02.hosted-us10.bcld.webex            |
|------|-----|-----|----|-----------------|---------------|--------------------------------------------------------------------|
| 1736 | INF | Sep | 04 | 22:50:32.082786 | dnsmasq[560]: | <pre>reply _sipstcp.da02.hosted-us10.bcld.webex.com is hoste</pre> |
| 1737 | INF | Sep | 04 | 22:50:32.082810 | dnsmasq[560]: | <pre>[cache_insert] _sipstcp.da02.hosted-us10.bcld.webex.com</pre> |
| 1738 | INF | Sep | 04 | 22:50:32.082838 | dnsmasq[560]: | <pre>caching SRV record=_sipstcp.da02.hosted-us10.bcld.webex</pre> |
| 1739 | INF | Sep | 04 | 22:50:32.082864 | dnsmasq[560]: | <pre>reply _sipstcp.da02.hosted-us10.bcld.webex.com is hoste</pre> |
| 1740 | INF | Sep | 04 | 22:50:32.082888 | dnsmasq[560]: | <pre>[cache_insert] _sipstcp.da02.hosted-us10.bcld.webex.com</pre> |
| 1741 | INF | Sep | 04 | 22:50:32.082911 | dnsmasq[560]: | <pre>caching SRV record=_sipstcp.da02.hosted-us10.bcld.webex</pre> |
| 1742 | INF | Sep | 04 | 22:50:32.082936 | dnsmasq[560]: | <pre>reply _sipstcp.da02.hosted-us10.bcld.webex.com is hoste</pre> |
| 1743 | INF | Sep | 04 | 22:50:32.082958 | dnsmasq[560]: | <pre>[cache_insert] _sipstcp.da02.hosted-us10.bcld.webex.com</pre> |
| 1744 | INF | Sep | 04 | 22:50:32.082981 | dnsmasq[560]: | <pre>caching SRV record=_sipstcp.da02.hosted-us10.bcld.webex</pre> |
| 1745 | INF | Sep | 04 | 22:50:32.083006 | dnsmasq[560]: | <pre>reply _sipstcp.da02.hosted-us10.bcld.webex.com is hoste</pre> |

Si el teléfono puede resolver el dominio SRV, obtiene los nombres de host:

```
1746 NOT Sep 04 22:50:32.082468 (2059-2271) voice-RSE_DEBUG: getting SRV:_sips._tcp.da02.hosted-us10.bc
1747 NOT Sep 04 22:50:32.082525 (2059-2271) voice-RSE_DEBUG: new priority:a by host: hosted02aj-us10.bc
1748 NOT Sep 04 22:50:32.082548 (2059-2271) voice-RSE_DEBUG: old priority:a by host: hosted02as-us10.bc
1749 NOT Sep 04 22:50:32.082565 (2059-2271) voice-RSE_DEBUG: new priority:5 by host: hosted01as-us10.bc
1750 NOT Sep 04 22:50:32.082581 (2059-2271) voice-RSE_DEBUG: old priority:5 by host: hosted01aj-us10.bc
1751 NOT Sep 04 22:50:32.082598 (2059-2271) voice-RSE_DEBUG: old priority:5 by host: hosted01aj-us10.bc
1752 NOT Sep 04 22:50:32.082613 (2059-2271) voice-RSE_DEBUG: old priority:a by host: hosted01aj-us10.bc
```

De uno de esos nombres de host, el teléfono toma uno de ellos para registrar el dispositivo en el SBC WxC:

```
1774 NOT Sep 04 22:50:32.083015 (2059-2271) voice-RSE_DEBUG: Refreshing host[3]:hosted01aj-us10.bcld.we
1775 INF Sep 04 22:50:32.083539 dnsmasq[560]: query[A] hosted01aj-us10.bcld.webex.com from 127.0.0.1
1776 INF Sep 04 22:50:32.083567 dnsmasq[560]: found A record=hosted01aj-us10.bcld.webex.com with TTL=81
1777 INF Sep 04 22:50:32.083590 dnsmasq[560]: cached hosted01aj-us10.bcld.webex.com is 139.177.XXX.XXX
1778 INF Sep 04 22:50:32.083668 dnsmasq[560]: query[AAAA] hosted01aj-us10.bcld.webex.com from 127.0.0.1
1779 INF Sep 04 22:50:32.083698 dnsmasq[560]: found A record=hosted01aj-us10.bcld.webex.com with TTL=26
1780 INF Sep 04 22:50:32.083723 dnsmasq[560]: cached hosted01aj-us10.bcld.webex.com is 2607:fcf0:9000:X
1781 NOT Sep 04 22:50:32.084094 (2059-2271) voice-RSE_DEBUG: Refresh host:hosted01aj-us10.bcld.webex.co
1782 NOT Sep 04 22:50:32.084133 (2059-2271) voice-RSE_DEBUG: rse_save_addr_list res = 0x43227cc8 af = 2
1783 NOT Sep 04 22:50:32.084152 (2059-2271) voice-RSE_DEBUG: skip AF_INET6 addr
1784 NOT Sep 04 22:50:32.084185 (2059-2271) voice-RSE_DEBUG: Found one old entry<4320b538> [139.177.XXX
3673 NOT Sep 04 22:51:08.127871 (2656-2764) voice- ====> Send (TLS) [139.177.XXX.XXX]:8934 SIP MSG::
Via: SIP/2.0/TLS 192.168.100.6:5072;branch=z9hG4bK-c77bd320^M
From: <sip:w3nca1a025@XXXXX.example.com>;tag=fcd8304d2abdd95co0^M
To: <sip:w3nca1a025@XXXXX.example.com>^M
 Call-ID: 98126dba-9df06bd9@192.168.100.6^M
 CSeq: 6367 REGISTER^M
Max-Forwards: 70^M
 Contact: <sip:w3nca1a025@192.168.100.6:5072;transport=tls>;expires=3600^M
User-Agent: Cisco-CP-8865-3PCC/12.0.2_<MAC_ADDRESS>_47cff26a-4713-41a1-8d75-28d7b638ffe8_2c01b5e7-53d5
 Peripheral-Data: none^M
 Content-Length: 0^M
Allow: ACK, BYE, CANCEL, INFO, INVITE, NOTIFY, OPTIONS, REFER, UPDATE^M
Allow-Events: hold,talk,conference^M
 Supported: replaces, sec-agree, record-aware^M
Accept-Language: en/M
```

El dispositivo debe recibir un mensaje 401 Unauthorized del lado WxC:

3857 NOT Sep 04 22:51:08.176087 (2656-2764) voice- <==== Recv (TCP) [139.177.XXX.XXX]:8934 SIP MSG:: S
Via:SIP/2.0/TLS 192.168.100.6:5072;received=187.190.XXX.XXX;branch=z9hG4bK-c77bd320^M
From:<sip:w3nca1a025@XXXXX.example.com>;tag=fcd8304d2abdd95co0^M
To:<sip:w3nca1a025@XXXXX.example.com>;tag=799618563-1693867868150^M
Call-ID:98126dba-9df06bd9@192.168.100.6^M
CSeq:6367 REGISTER^M
Session-ID:d1b7e5b700804ca4a817949623258793;remote=300e21a200105000a0002c01b5e753d5^M
WWW-Authenticate:DIGEST realm="BroadWorks",qop="auth",nonce="BroadWorksXlm5h6zucT8ymkkBW",algorithm=MD5
Contact:<sip:w3nca1a025@192.168.100.6:5072;transport=tls>;expires=120^M
Content-Length:0^M
^M

El dispositivo envía el mensaje REGISTER con el encabezado Authorization:

3863 NOT Sep 04 22:51:08.186602 (2656-2764) voice- ====> Send (TLS) [139.177.XXX.XXX]:8934 SIP MSG:: R Via: SIP/2.0/TLS 192.168.100.6:5072;branch=z9hG4bK-be588fb^M From: <sip:w3nca1a025@XXXXX.example.com>;tag=fcd8304d2abdd95co0^M To: <sip:w3nca1a025@XXXX.example.com>^M Call-ID: 98126dba-9df06bd9@192.168.100.6^M CSeq: 6368 REGISTER^M Max-Forwards: 70^M Authorization: Digest username="+1XXXXXXXXX",realm="BroadWorks",nonce="BroadWorksXlm5h6zucT8ymkkBW",ur Contact: <sip:w3nca1a025@192.168.100.6:5072;transport=tls>;expires=3600^M User-Agent: Cisco-CP-8865-3PCC/12.0.2\_<MAC\_ADDRESS>\_47cff26a-4713-41a1-8d75-28d7b638ffe8\_2c01b5e7-53d5-Peripheral-Data: none^M Session-ID: 300e21a200105000a0002c01b5e753d5;remote=d1b7e5b700804ca4a817949623258793^M Content-Length: 0^M Allow: ACK, BYE, CANCEL, INFO, INVITE, NOTIFY, OPTIONS, REFER, UPDATE^M Allow-Events: hold,talk,conference^M

Y luego, el dispositivo obtiene un SIP 200 OK:

```
4056 NOT Sep 04 22:51:08.236092 (2656-2764) voice- <==== Recv (TCP) [139.177.XXX.XXX]:8934 SIP MSG:: S
Via:SIP/2.0/TLS 192.168.100.6:5072;received=187.190.XXX.XXX;branch=z9hG4bK-be588fb^M
From:<sip:w3nca1a025@XXXXX.example.com>;tag=fcd8304d2abdd95co0^M
To:<sip:w3nca1a025@XXXXX.example.com>;tag=258864438-1693867868205^M
Call-ID:98126dba-9df06bd9@192.168.100.6^M
CSeq:6368 REGISTER^M
Session-ID:d1b7e5b700804ca4a817949623258793;remote=300e21a200105000a0002c01b5e753d5^M
Allow-Events:call-info,line-seize,dialog,message-summary,as-feature-event,x-broadworks-hoteling,x-broad
Contact:<sip:w3nca1a025@192.168.100.6:5072;transport=tls>;q=0.5;expires=120^M
Content-Length:0^M
^M
```

Después de este proceso, el dispositivo debe estar activo y registrado en los servicios WxC.

Solucionar problemas de DNS (registrar URL)

Si se encuentra en la misma red en la que los dispositivos tienen problemas con la resolución

DNS, nslookup se puede utilizar para comprobar si el servidor DNS puede resolver el dominio. Abra la interfaz de línea de comandos y realice los siguientes pasos:

- nslookup -> Enter
- set type=SRV -> Enter
- \_sips.\_tcp.da02.hosted-us10.bcld.webex.com

Si el PC puede resolver el dominio, puede verse de la siguiente manera:

| C:\Users\j | josemar5>nslooku | ιp              |                   |                                                                                                    |            |
|------------|------------------|-----------------|-------------------|----------------------------------------------------------------------------------------------------|------------|
| Default Se | erver:           |                 |                   |                                                                                                    |            |
| Address:   |                  |                 |                   |                                                                                                    |            |
|            |                  |                 |                   |                                                                                                    |            |
| > set type | e=SRV            |                 |                   |                                                                                                    |            |
| > _sipst   | cp.da02.hosted-  | -us10.bc        | ld.webex.com:     |                                                                                                    |            |
| Server:    |                  |                 |                   |                                                                                                    |            |
| Address:   |                  |                 |                   |                                                                                                    |            |
|            |                  |                 |                   |                                                                                                    |            |
| Non-author | ritative answer: | :               |                   |                                                                                                    |            |
| _sipstcp   | .da02.hosted-us  | 510.bcld        | l.webex.com       | SRV service location                                                                                                    | <b>1</b> : |
|            | priority         | = 5             |                   |                                                                                                    |            |
|            | weight           | = 50            |                   |                                                                                                    |            |
|            | port             | = 8934          |                   |                                                                                                    |            |
|            | svr hostname     | = hoste         | d01ai-us10.bcld.  | webex.com                                                                                                    |            |
| _sipstcp   | o.da02.hosted-us | 510.bcld        | l.webex.com       | SRV service location                                                                                                    | <b>1</b> : |
|            | priority         | = 10            |                   |                                                                                                    |            |
|            | weight           | = 50            |                   |                                                                                                    |            |
|            | port             | = 8934          |                   |                                                                                                    |            |
|            | svr hostname     | = hoste         | d02as-us10.bcld.  | webex.com                                                                                                    |            |
| _sipstcp   | .da02.hosted-us  | s10.bcld        | .webex.com        | SRV service location                                                                                                    | <b>1</b> : |
|            | priority         | = 5             |                   |                                                                                                    |            |
|            | weight           | = 50            |                   |                                                                                                    |            |
|            | port             | = 8934          |                   |                                                                                                    |            |
|            | svr hostname     | = hoste         | d01as-us10.bcld.  | webex.com                                                                                                    |            |
| _sipstcp   | o.da02.hosted-us | 510.bcld        | l.webex.com       | SRV service location                                                                                                    | 1:         |
|            | priority         | = 10            |                   |                                                                                                    |            |
|            | weight           | = 50            |                   |                                                                                                    |            |
|            | port .           | = 8934          |                   |                                                                                                    |            |
|            | svr hostname     | = hoste         | d02a1-us10.bcld.  | webex.com                                                                                                    |            |
| _sipstcp   | .da02.hosted-us  | 510.bcld        | l.webex.com       | SRV service location                                                                                                    | 1:         |
|            | priority         | = 10            |                   |                                                                                                    |            |
|            | weight           | = 50            |                   |                                                                                                    |            |
|            | port             | = 8934          |                   |                                                                                                    |            |
| ataa taa   | svr nostname     | = noste         | dezaj-usie.dcid.  | Webex.com                                                                                                    |            |
| _sipstcp   | nosted-us        | 510.DCl0<br>- E | I.WeDex.com       | SRV Service Location                                                                                                    | 1:         |
|            | prioricy         | - 5             |                   |                                                                                                    |            |
|            | weight           | - 202/1         |                   |                                                                                                    |            |
|            | port             | - 0954          | delai-ucle bold   | webey com                                                                                                    |            |
|            | svr nostname     | - nosce         | delaj-usie.dcia.  | webex.com                                                                                                    |            |
| bactod@1ai | ucle hold woh    |                 | internet address  | - 120 177 VVV VVV                                                                                                    |            |
| hostedelas | i-us10.bcld.webe |                 | internet address  | = 139.177.XXX.XXX                                                                                                    |            |
| hostedela  | -usi0.bcld.web   |                 | internet address  | = 139.177.000000                                                                                                    |            |
| hosted@2ai | i-us10.bcld.web  |                 | internet address  | = 139.177.000000                                                                                                    |            |
| hosted02a  | i-us10.bcld.web  |                 | internet address  | = 139.177.0000000000000000000000000000000000                                                                                                    |            |
| hosted02a  | s-us10.bcld.web  |                 | internet address  | = 139.177.XXX.XXX                                                                                                    |            |
| hosted01ai | i-us10 bcld web  |                 | AAAA TDy6 address | $s = 2607 \cdot fcf0 \cdot 9000 \cdot 10000 \cdot 10000 \cdot 10000 \cdot 10000 \cdot 10000 \cdot 10000 \cdot 10000 \cdot 10000 \cdot 100000 \cdot 1000000 \cdot 1000000 \cdot 1000000 \cdot 1000000 \cdot 1000000 \cdot 1000000 \cdot 1000000 \cdot 1000000 \cdot 1000000 \cdot 1000000 \cdot 1000000 \cdot 10000000 \cdot 100000000$ |            |
| noscenoral |                  |                 | ANA INTO AUGUES   | 2007.1010.9000.                                                                                                    |            |

nslookup SRV OBP

### Captura de paquetes (proceso de registro)

Puede tomar la dirección IP que el teléfono tiene para registrarse, un filtro se puede utilizar en la captura de paquetes para observar el intercambio de señales TLS:

| PCAP_SSE_Registration.pcapng                                                                                                    | - 0                     |
|----------------------------------------------------------------------------------------------------|-------------------------|
| File Edit View Go Capture Analyze Statistics Telephony Wireless Tools Help                                                                          |                         |
| # # # # @ 🐂 🕅 🗙 🙆 Q + + + 🗃 🖡 💆 📰 Q Q Q II                                                                                                    |                         |
| [ ip.addr==139.177=                                                                                                    | 8 🖘 🔹                   |
| No. Time Source Destination Protocol Length Info                                                                                                    |                         |
| 1 2023-09-04 14:46:25.058289 139.177. ▲ 1 192.168.100.4 TCP 66 8934 → 5065 [ACK] Seq=1 Ack=1 Win=13287 Len=0 TSval=1462427392 TSecr=4294945993      |                         |
| 2 2023-09-04 14:47:21.456262 192.168.100.4 139.177. ▲ TCP 74 5074 → 8934 [SYN] Seq=0 Win=14600 Len=0 NSS=1460 SACK_PERM TSval=4294948960 TSecr-     | 0 WS=4                  |
| 3 2023-09-04 14:47:21.487816 139.177. 1 192.168.100.4 TCP 74 8934 + 5074 [SYN, ACK] Seq=0 Ack=1 Win=28960 Len=0 MSS=1400 SACK_PERM TSval=146244     | 3821 TSecr=4294948960 W |
| 4 2023-09-04 14:47:21.487920 192.168.100.4 139.177. ■ ■ TCP 66 5074 → 8934 [ACK] Seq=1 Ack=1 Win=14600 Len=0 TSval=4294948964 TSecr=1462483821      |                         |
| 5 2023-09-04 14:47:21.489582 192.168.100.4 139.177. 1 TLSv1.2 292 Client Hello                                                                      |                         |
| 6 2023-09-04 14:47:21.520005 139.177. ▲ 192.168.100.4 TCP 66 8934 → 5074 [ACK] Seq=1 Ack=227 Win=30032 Len=0 TSval=1462483853 TSecr=4294948964      |                         |
| 7 2023-09-04 14:47:21.521539 139.177. 4 Y 192.168.100.4 TLSv1.2 1454 Server Hello                                                                   |                         |
| 8 2023-09-04 14:47:21.521539 139.177. • 192.168.100.4 TCP 1454 8934 → 5074 [ACK] Seq=1389 Ack=227 Win=30032 Len=1388 TSval=1462483855 TSecr=42946   | 48964 [TCP segment of a |
| 9 2023-09-04 14:47:21.521539 139.177. 4 1 192.168.100.4 TCP 1454 8934 + 5074 [ACK] Seq=2777 Ack=227 Win=30032 Len=1388 TSval=1462483855 TSecr=42949 | 48964 [TCP segment of a |
| 10 2023-09-04 14:47:21.521539 139.177. ♣ 192.168.100.4 TCP 1454 8934 → 5074 [ACK] Seq=4165 Ack=227 Win=30032 Len=1388 TSval=1462483855 TSecr=42944  | 48964 [TCP segment of a |
| 11 2023-09-04 14:47:21.521539 139.177. ▲ 192.168.100.4 TCP 1454 8934 → 5074 [ACK] Seq=5553 Ack=227 Win=30032 Len=1388 TSval=1462483855 TSecr=42949  | 48964 [TCP segment of a |
| 12 2023-09-04 14:47:21.521539 139.177. 4 192.168.100.4 TLSv1.2 742 Certificate, Server Key Exchange, Server Hello Done                              |                         |
| 13 2023-09-04 14:47:21.521728 192.168.100.4 139.177. ■ TCP 66 5074 → 8934 [ACK] Seq=227 Ack=1389 Win=17376 Len=0 TSval=4294948967 TSecr=14624834    | 355                     |
| 14 2023-09-04 14:47:21.521728 192.168.100.4 139.177.                                                                                                | 355                     |
| 15 2023-09-04 14:47:21.521728 192.168.100.4 139.177. ■ TCP 66 5074 → 8934 [ACK] Seq=227 Ack=4165 Win=22928 Len=0 TSval=4294948967 TSecr=14624834    | 355                     |
| 16 2023-09-04 14:47:21.521728 192.168.100.4 139.177. ■ TCP 66 5074 → 8934 [ACK] Seq=227 Ack=5553 Win=25704 Len=0 TSval=4294948967 TSecr=14624834    | 355                     |
| 17 2023-09-04 14:47:21.521728 192.168.100.4 139.177. ■ TCP 66 5074 → 8934 [ACK] Seq=227 Ack=6941 Win=28480 Len=0 TSval=4294948967 TSecr=14624834    | 355                     |
| 18 2023-09-04 14:47:21.521728 192.168.100.4 139.177. ■ TCP 66 5074 → 8934 [ACK] Seq=227 Ack=7617 Win=31256 Len=0 TSval=4294948967 TSecr=14624834    | 355                     |
| 19 2023-09-04 14:47:21.539018 192.168.100.4 139.177. J TLSv1.2 159 Client Key Exchange, Change Cipher Spec, Encrypted Handshake Message             |                         |
| 20 2023-09-04 14:47:21.568331 139.177. L 192.168.100.4 TLSv1.2 117 Change Cipher Spec, Encrypted Handshake Message                                  |                         |
| 21 2023-09-04 14:47:21.590612 192.168.100.4 139.177.                                                                                                |                         |
| 22 2023-09-04 14:47:21.627413 139.177. 1 192.168.100.4 TLSv1.2 693 Application Data                                                                 | _                       |
| 23 2023-09-04 14:47:21.656792 192.168.100.4 139.177. 🖬 at TCP 66 5074 + 8934 [ACK] Seq=1157 Ack=8295 Win=34032 Len=0 TSval=4294948981 TSecr=1462483 | 1959                    |

PCAP SSE

La captura de paquetes puede ayudar para ver si el intercambio de señales TLS falló.

Cisco Webex llamando al soporte del TAC

Si necesita asistencia para analizar los registros y encontrar la causa raíz del problema, póngase en contacto con el equipo del TAC de Cisco Webex Calling.

Información relacionada con el soporte

Información de referencia de puerto para llamadas Webex

#### Acerca de esta traducción

Cisco ha traducido este documento combinando la traducción automática y los recursos humanos a fin de ofrecer a nuestros usuarios en todo el mundo contenido en su propio idioma.

Tenga en cuenta que incluso la mejor traducción automática podría no ser tan precisa como la proporcionada por un traductor profesional.

Cisco Systems, Inc. no asume ninguna responsabilidad por la precisión de estas traducciones y recomienda remitirse siempre al documento original escrito en inglés (insertar vínculo URL).